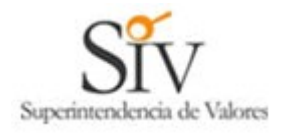

## SISTEMA ELECTRONICO DE REMISION DE INFORMACION SUPERINTENDENCIA DE VALORES REPUBLICA DOMINICANA

# MANUAL PARA USUARIOS SERI

(Versión 1.0)

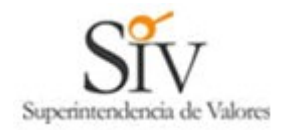

#### 1. Introducción

El Sistema Electrónico de Remisión de Información (denominado SERI), tiene por objeto permitir a las entidades supervisadas por la SIV, remitir por vía electrónica la información que la normativa vigente establezca.

Para ello el Organismo supervisor autorizará expresamente mediante normativa, cada tipo de información que las entidades podrán remitir por esta vía, publicando en su sitio web <u>www.siv.gov.do</u> toda la información necesaria.

#### 2. Requisitos para la utilización

Para que una empresa pueda operar a través de este sistema, debe solicitar al menos un usuario administrador, realizando para ello el trámite descrito en el **MANUAL PARA USUARIOS ADMINISTRADORES DEL SERI**.

Estos usuarios tendrán la responsabilidad de crear, inhabilitar o cambiar los permisos de los usuarios SERI, los que a su vez cumplen la función de remitir la información a la SIV.

Una vez que la empresa cuente con un usuario administrador autorizado, podrá crear un usuario SERI al que le llegará a su casilla de correo electrónico un mensaje como el que se muestra a continuación:

De nuestra consideracion:

Con fecha 27/Apr/2008, la SIV ha procedido a activar el usuario codigo CV2421103, password 974891

Para conectarse por primera vez, haga click con el boton izquierdo del Mouse en el siguiente link:

<u>http://www.seri.siv.gov.do/web/html/index.html</u> e ingresar con el usuario y password asignado por el sistema. La primera vez que se conecte, el sistema automaticamente, lo enviara a la seccion de cambio de clave donde obligatoriamente debe cambiarla.

Cualquier problema que se le presente en su conexion, favor contactar la siguiente direccion de correo electronico:

soporte\_seri@siv.gov.do

Importante: los acentos han sido omitidos intencionalmente.

---BEGIN SIV SIGNATURE---Cs1pYXUFzqeOf2wJY81Un3ZLMt/xzOPJUY5zgI0IJdEQm9z17iFJFpybJ7VZc/gO6tPIA wHmA6i4 a0gXo67wWjifRzwHI8t36sP0PI7/WBL6rdm0GBhoP2Rab+S5V029DrHTQfQdhxUV5ba ++9fSNxAI 530lpGSPcV0BCMteyQI= ---END SIV SIGNATURE---

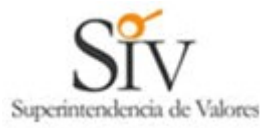

La cadena de caracteres que aparece entre los textos "BEGIN SIV SIGNATURE" y "END SIV SIGNATURE", corresponde al texto del mensaje firmado electrónicamente por la SIV. Se recomienda guardar estos mensajes como comprobantes de la tramitación conforme ante la SIV.

Mediante el link podrá conectarse la primera vez o ir directamente al sistema SERI e ingresar los parámetros que aparecen en el mensaje, como se muestra a continuación.

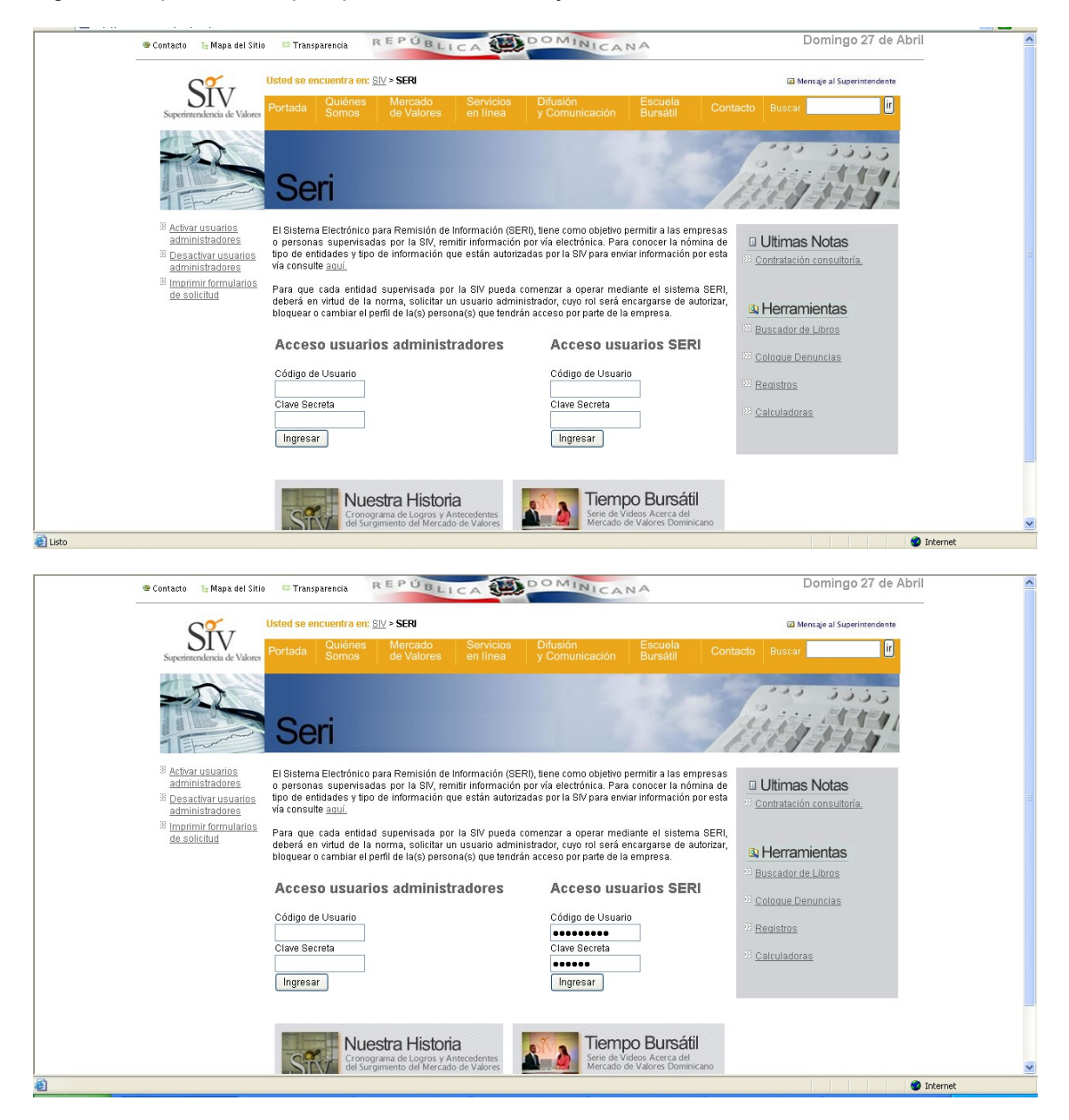

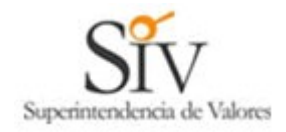

Al presionar el botón **Ingresar** del lado derecho, el sistema verifica los parámetros de autenticación y según eso rechazará la conexión o la aceptará. Si corresponde a la primera vez que se conecta, el sistema le solicitará cambiar su clave de acceso tal como se muestra en el ejemplo:

| _ | © Contacto № Mapa del Sitio 🔲 Transparencia REPÚBLICA 🗰 DOMINICANA                             | Domingo 27 de Abril                    |  |
|---|------------------------------------------------------------------------------------------------|----------------------------------------|--|
|   | Usted se encuentra en: SIV > SERI > Menú usuario SERI > Cambio clave usuario SERI              | Mensaje al Superintendente             |  |
|   | Superintendencia de Valores Portada Somos de Valores en línea y Comunicación Bursátil          | Contacto Buscar                        |  |
|   |                                                                                                | 5555 500                               |  |
|   | Seri                                                                                           | The start and a start                  |  |
|   |                                                                                                |                                        |  |
|   | Codigo de Usuano: CV2421101 Nombre: Luis Sepulveda Correo Elecrónico: sonialmch@yahoo.com      |                                        |  |
|   |                                                                                                |                                        |  |
|   | Sr. Usuario, por su seguridad debe campiar la clave de acceso generada por la siv.             |                                        |  |
|   | Ingrese Clave Antigua                                                                          |                                        |  |
|   | Ingrese Clave Nueva                                                                            |                                        |  |
|   | Redigite Clave Nueva                                                                           |                                        |  |
|   | Aceptar Volver                                                                                 |                                        |  |
|   |                                                                                                |                                        |  |
|   | <u></u>                                                                                        |                                        |  |
|   | 2007 Todos los Derechos Reservados, Super Intendencia de Valores de la República Dominicana.   | intacto / Mapa del Sitio / Aviso Legal |  |
|   | 2007 Todos los Derechos Reservados, Super Intendencia de Valores de la República Dominicana. 😟 | ntacto / Mapa del Sillo / Aviso Legal  |  |

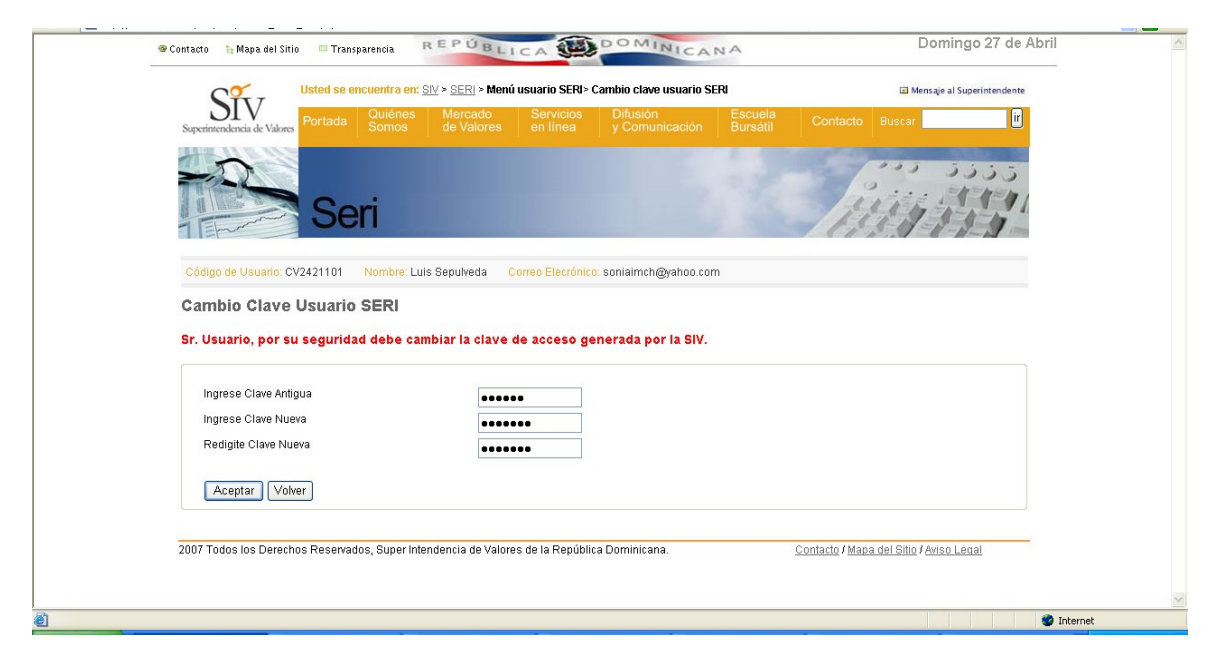

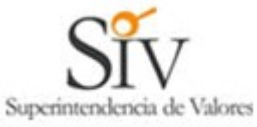

| SIV                | T                   | Quiénes Mercado           | Servicios             | Difusión              | Escuela | Contractor Contractor       |             |
|--------------------|---------------------|---------------------------|-----------------------|-----------------------|---------|-----------------------------|-------------|
| Superintendencia e | e Valores           |                           |                       |                       |         |                             |             |
|                    |                     |                           |                       |                       |         | 100                         | 5355        |
| THE                | Cor                 |                           |                       |                       |         | - Com                       | 1-1-1-11    |
| TErm               | Sei Sei             |                           |                       |                       | 1 7 3   | 1633                        | 1-1-11-     |
| Of the de Use      | 0/2424404           | tereber Luis Couche de    | Ormer Electricit      |                       |         |                             |             |
| Codigo de Ost      | anu. Cv2421101 1    | Nombre. Luis Sepuiveda    | Correo Electorio      | u, somainten@yanoo.co | 1111    |                             |             |
| Cambio C           | lave Usuario        |                           |                       |                       |         |                             |             |
| Su clave fue       | ambiada con éxito   |                           |                       |                       |         |                             |             |
| Aceptar            |                     |                           |                       |                       |         |                             |             |
| 2007 Todos los     | Derechos Reservados | s, Super Intendencia de \ | /alores de la Repúbli | ca Dominicana.        |         | Contacto / Mapa del Sitio / | Aviso Legal |
|                    |                     |                           |                       |                       |         |                             |             |
|                    |                     |                           |                       |                       |         |                             |             |
|                    |                     |                           |                       |                       |         |                             |             |
|                    |                     |                           |                       |                       |         |                             |             |
|                    |                     |                           |                       |                       |         |                             |             |

Una vez cambiada la clave en forma exitosa, el sistema le mostrará el menú con las opciones que tiene autorizado ese usuario SERI.

|                                                                                                    | 1000                              |                                         |                     |                                         |                           |
|----------------------------------------------------------------------------------------------------|-----------------------------------|-----------------------------------------|---------------------|-----------------------------------------|---------------------------|
| Usted se encuentra en: <u>SIV</u> > <u>SE</u>                                                                | <u>RI</u> > Menú usuario SERI     |                                         |                     | 🖾 M                                     | ensaje al Superintendente |
| Superintendencia de Valores Portada Quiénes Mer                                                              | cado Servicios<br>alores en línea | Difusión<br>y Comunicación              | Escuela<br>Bursátil |                                         | ir                        |
|                                                                                                    |                                   |                                         |                     | 1 - 1 - 1 - 1 - 1 - 1 - 1 - 1 - 1 - 1 - |                           |
|                                                                                                    |                                   |                                         |                     | 1                                       | 5555                      |
| Sori                                                                                                    |                                   |                                         |                     | Jui                                     |                           |
| Cell                                                                                                    |                                   |                                         | 1.01.5              | 1613-1                                  | -1-1-1-                   |
|                                                                                                    | and a second second               |                                         |                     |                                         |                           |
| Codigo de Osuario: CV2421101 Nombre: Luis Sepur                                                              | reda Correo Elecronic             | <ol> <li>soniaimcn@yanoo.cor</li> </ol> | m                   |                                         |                           |
| Ud. ha sido autorizado por el usuario administrador de su                                                    | empresa a realizar las s          | iguientes acciones:                     |                     |                                         |                           |
|                                                                                                    |                                   |                                         |                     |                                         |                           |
| ISSI Cambio de clave                                                                                         |                                   |                                         |                     |                                         |                           |
| 321 Cambio correo electrónico                                                                                |                                   |                                         |                     |                                         |                           |
| <sup>122</sup> Consulta Comprobante Electrónico <sup>323</sup> Información Electrónico Corrector de Valerce. |                                   |                                         |                     |                                         |                           |
| Hechos Relevantes                                                                                            |                                   |                                         |                     |                                         |                           |
|                                                                                                    |                                   |                                         |                     |                                         |                           |
|                                                                                                    |                                   |                                         |                     |                                         |                           |
| Ante propiemas con el sistema SERI contáctese a través                                                       | dei siguiente correo elect        | ronico: <u>soporte_seri@siv</u>         | <u>(dov.do</u>      |                                         |                           |
|                                                                                                    |                                   |                                         |                     |                                         |                           |
| 2007 To doo loo Doorshoo Doorsoo doo Doorsoo kata doo lo                                                     | de Valaras de la Repúbl           | ca Dominicana                           | (                   | Contacto / Mapa del Sitio               | / Aviso Legal             |
| 2007 Todos los Derechos Reservados, Super Intendencia                                                        | ue valutes de la nepubl           | va bonnina.                             |                     |                                         |                           |

Las tres primeras opciones siempre estarán disponibles para el usuario, el resto dependerá de los permisos que le otorgue el usuario administrador.

Si selecciona la opción **Cambio de clave**, aparecerá la pantalla vista anteriormente.

Si selecciona la opción Cambio correo electrónico, aparecerá la siguiente pantalla:

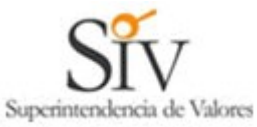

| Siv                                    | Usted se encuentra er            | : <u>SIV</u> > <u>SERI</u> > Menú | i usuario SERI > ( | Cambio correo electrór     | nico                |                 | 🖃 Mensaje al                      | Superintendente |
|----------------------------------------|----------------------------------|-----------------------------------|--------------------|----------------------------|---------------------|-----------------|-----------------------------------|-----------------|
| Superintendencia de Valores            | Portada Quiénes<br>Somos         | Mercado<br>de Valores             |                    | Difusión<br>y Comunicación | Escuela<br>Bursátil |                 | Buscar                            | ir              |
|                                        | Seri                             |                                   |                    |                            | 12                  | 1               |                                   | 1441            |
| Código de Usuario: CV<br>Cambio Correo | 2421101 Nombre: L<br>Electrónico | uis Sepulveda 🛛 C                 | Correo Elecrónico  | soniaimch@yahoo.cor        | m                   |                 |                                   |                 |
| Ingrese Correo Elec                    | strónico                         |                                   |                    | @                          |                     |                 |                                   |                 |
| Aceptar Volve                          | r                                |                                   |                    |                            |                     |                 |                                   |                 |
| 2007 Todos los Derecho                 | s Reservados, Super Ir           | tendencia de Valore               | es de la Repúblic  | a Dominicana.              |                     | Contacto / Mapa | <u>i del Sitio</u> I <u>Aviso</u> | Legal           |
|                                        |                                  |                                   |                    |                            |                     |                 |                                   |                 |
|                                        |                                  |                                   |                    |                            |                     |                 |                                   |                 |

Al presionar el botón **Aceptar** se hará efectivo el cambio de correo para todos los mensajes futuros que requiera enviar el SERI a ese usuario. Si presiona el botón **Volver**, los cambios no quedarán registrados y se mantendrá el correo actual.

Si selecciona la opción **Consulta comprobante electrónico**, el usuario podrá recuperar e imprimir todos los comprobantes de recepción de información que la SIV haya enviado a ese usuario SERI. El objeto de esta opción es que si el usuario por alguna razón no recibió o no guardó el comprobante de recepción, a través de esta consulta podrá recuperarlo.

|                             | aleu se encuenti a en: <u>Siv</u> > <u>Si</u> | ERI > Menú usuario SERI > Cons          | ulta compropante electronico         | Mensaje al Superintendente              | e |
|-----------------------------|-----------------------------------------------|-----------------------------------------|--------------------------------------|-----------------------------------------|---|
| Superintendencia de Valores | ortada Quienes Me<br>Somos de                 | rcado Servicios D<br>Valores en línea y | Comunicación Escuela<br>Bursátil     | Contacto Buscar                         | J |
| 5                           |                                               |                                         |                                      | وددو ود.                                |   |
|                             | Cori                                          |                                         |                                      | Line MAN                                | 1 |
| - Emanan                    | Sen                                           |                                         | 1 1 1 1 1                            | 1633 - 1-1-1                            |   |
| Códino de Lleuario: CV24    | 21101 Nombre: Luis Senu                       | liveda Correo Electrónico: sor          | iaimch@vahoo.com                     |                                         |   |
| Conquito Comme              | abanto Electrónico                            | Conce Listenite, sol                    | and a second second                  |                                         |   |
| Consulta Compre             | opante Electronico                            |                                         |                                      |                                         |   |
| Ingrese Número de C         | omprobante                                    |                                         |                                      |                                         |   |
| Rango de Fechas Des         | sde (dd/mm/yyyy)                              |                                         | Hasta (dd/mm/yyyy)                   |                                         |   |
| Puede usar los camp         | os por separado para hacer l                  | a consulta o si prefiere dejar en       | i blanco para consultar todos los ci | omprobantes                             |   |
|                             |                                               | Aceptar                                 | Volver                               |                                         |   |
|                             |                                               |                                         |                                      |                                         |   |
|                             |                                               |                                         |                                      |                                         |   |
| 2007 Todos los Derechos l   | Reservados, Super Intendenci                  | a de Valores de la República Do         | minicana.                            | Contacto / Mapa del Sitio / Aviso Legal |   |

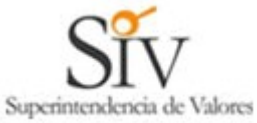

| NIV                                   | sted se encuentra en: <u>SIV</u> > <u>SERI</u> > Menu | i usuario SERI > Consulta comproba | ante electrónico     | Mensaje al Superintendente |
|---------------------------------------|-------------------------------------------------------|------------------------------------|----------------------|----------------------------|
| Superintendencia de Valores           | ortada Somos de Valores                               | en línea y Comunicacio             | ón Bursátil Contacto | Buscar                     |
|                                       | Seri                                                  |                                    |                      | ···· 5555                  |
| Código de Usuario: CV24               | 21101 Nombre: Luis Sepulveda C                        | Correo Elecrónico: soniaimch@yaho  | o.com                |                            |
| Consulta Compre                       | obante Electrónico                                    |                                    |                      |                            |
| Número de Comprobante<br>200804000873 | Asunto<br>_SIV - Hechos Relevantes                    | Fecha Envío<br>27/04/2008 17:0     | 13:21                |                            |
| Volver                                |                                                       |                                    |                      |                            |
| 2007 Todos los Derechos I             | Reservados, Super Intendencia de Valore               | es de la República Dominicana.     | Contacto / Mar       | pa del Sitio / Aviso Legal |
|                                       |                                                       |                                    |                      |                            |
|                                       |                                                       |                                    |                      |                            |
|                                       |                                                       |                                    |                      |                            |

Al presionar sobre el número del documento, el usuario podrá recuperar e imprimir este comprobante de recepción de información.

| Archivo Edición Ver Favoritos Herramientas Ayuda                                                                                                    | 1  |
|----------------------------------------------------------------------------------------------------|----|
| 🕜 Atrás 🔹 🕥 👻 😰 🏠 🔎 Búsqueda 👷 Favoritos 🤣 🍙 - 💹 - 🗾                                                                                                    | »  |
| Dirección 🍓 http://200.88.44.211/seri/html/consulta_comprobante3.php?nce=4ABCIV864AV864A64IBMV864AABPRXV86 💙 🔁 1                                            | r  |
|                                                                                                    | ^  |
| Asunto: SIV - Hechos Relevantes                                                                                                    |    |
| Barat conjoimch@vohoo.com                                                                                                    |    |
| Para, somanningyanoo.com                                                                                                    |    |
| Texto                                                                                                    |    |
| De nuestra consideracion:                                                                                                    |    |
| Con fecha 27/04/2008 05:02:55 Ta SIV ha recencionado satisfactoriamente la información relativa a Hechos Releva                                             | ar |
|                                                                                                    |    |
| CI/RNC: 050-0019521-3                                                                                                    |    |
| Codigo de usuario que informo : CV2421101<br>Nombre del archivo adjunto : consultas doc                                                                     |    |
| Nombre de archivo con que se grabo en la SIV : HES_20080427-170255_050-0019521-3.doc                                                                        |    |
| Tama#o del Archivo : 33280<br>Hash : 612bc26924a9874e2fb5c6305fbd51de                                                                                       |    |
| Materia(s) de clasificacion:<br>- Activos o poguetes accionarios, adquisición o ensienación                                                                 |    |
| - Cambios en la propiedad y/o toma de control                                                                                                    |    |
| - Junta extraordinaria de accionistas, citaciones, acuerdos y proposiciones                                                                                 |    |
| Nombre de quienes conocen el hecho relevante: juan vasquez,<br>pedro lira                                                                                   |    |
|                                                                                                    |    |
| Conserve este correo electronico como medio de prueba. El Texto que acompa#a este mensaje corresponde a la                                                  | ñ  |
| Esta casilla no recibe respuestas, cualquier consulta favor contactar la siguiente direccion de correo electronico:<br>soporte_seri@siv.gov.do              |    |
| Los acentos han sido omitidos intencionalmente.                                                                                                    |    |
| BEGIN SIV SIGNATURE                                                                                                    |    |
| TVivdxGCz/Bw3bnzmUr0qRJxNx5Ef0zI0iEq1JVOocJ31SxsDMzmQwJaklWctrOkcd/Ptvu4jNK<br>Kmoqw305dVEWFQRDBDK/YOLkIPR/g2fkuVjMRcUk0rBhEJcdz0/6q2c1yAiZcrrwH43uujUu3wK5 |    |
| +/pJjour+L3U/ruHgJ8=<br>END SIV SIGNATURE                                                                                                    | ~  |
|                                                                                                    | J  |
| 🕘 Listo 🌑 🔮 Internet                                                                                                    |    |

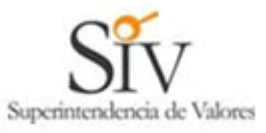

| Sistema Electrónico de Remisión de                 | e Información : SIV - Microsoft Internet Ex                                                           | plorer                        |                           |                            |                             |                     |                                  |
|----------------------------------------------------|----------------------------------------------------------------------------------------------------|-------------------------------|---------------------------|----------------------------|-----------------------------|---------------------|----------------------------------|
| Archivo Edición Ver Favoritos Herran               | nientas Ayuda                                                                                         |                               |                           |                            |                             |                     |                                  |
| Ġ Atrás 🝷 🚫 🕤 🛃 🛃 🏠                                | 🔎 Búsqueda 🥎 Favoritos 🚱 🎯 -                                                                          | 🎍 🔝 • 🗷 • 🗖                   | 1 🗱 🦓                     |                            |                             |                     |                                  |
| Dirección 🗃 http://200.88.44.211/seri/html/fo      | ormulario_pide_archivos.php?cu=JKT994256C4ABCIA                                                       | BPRX4ABCIJ35MNJ35MNV864A.     | 135MNν=10663WMC           | YB9E54E9OERTOL188GL687I    | N68A37GH0WMCYB101634        | 25WCLN68A634099ATG5 | iμ=90ER 💌 🛃 Ir                   |
|                                                    | Seri                                                                                                  |                               |                           |                            | in the                      | 135                 |                                  |
| Código de Us                                       | suario: CV2421101 Nombre: Luis Sepulveda                                                              | a Correo Elecrónico: son      | iaimch@yahoo.com          |                            |                             |                     |                                  |
| Informac                                           | ion Financiera Corredor de Va                                                                         | lores                         |                           |                            |                             |                     |                                  |
| Razón Sc                                           | ocial Entidad que informa: FRANCINA MARTE TI                                                          | BURCIO RNC/CI: 050-0          | 0019521-3                 |                            |                             |                     |                                  |
| Casilla de<br>Periodo (J<br>Ingrese B<br>Ingrese N | e correo electrónico:<br>AAAAMM):<br>Ialance de Comprobacion (CVFEC):<br>Iotas explicativas (CBNOT):  | soniaimch@yahoo.com           | Examinar                  | extensiones permitidas     | : xml                       | chisIndf            |                                  |
|                                                    |                                                                                                    | Aceptar                       | Volver                    |                            | in the contract of the loss | alite likes         |                                  |
| Important<br>- Los arch<br>- El peso t             | <b>e:</b><br>ivos marcados con * son obligatorios<br>otal del(los) archivo(s) a enviar no debe sobrep | asar los 6MB                  |                           |                            |                             |                     |                                  |
| Ante problema                                      | as con el sistema SERI contáctese a través del                                                        | siguiente correo electrónico. | <u>soporte seri@siv.q</u> | ov.do                      |                             |                     |                                  |
| 2007 Todos los Derechos Reservados, S              | uper Intendencia de Valores de la República Do                                                        | ominicana.                    | Contacto / M              | apa del Sitio I Aviso Lega | !                           |                     |                                  |
| ê                                                  |                                                                                                    |                               |                           |                            |                             | 🥑 Ini               | ternet                           |
| 🛃 Inicio 🧭 3 Internet Ex                           | 🖌 🕎 manual-usuario 🔛 manual_usuari                                                                    | C:\WINDOWS\                   | 🕗 Macromedia Dr           | 🚺 Sin título - Bloc        | <b>200.88.44.211</b>        | S Skype™ - sonia    | <ul> <li>3 9 9, 17:04</li> </ul> |

### Envío de Información Financiera.-

Al seleccionar esta opción aparecerá la pantalla que pide el periodo que va a informar y le pedirá que ingrese la ruta del archivo generado (XML) que

contiene el balance de comprobación requerido. Puede pulsar Browse..., y proceda a buscar el documento que anteriormente fue convertido en Formato XML ejemplo: 5YC\_1-01-56714-7\_20080831.xml

el cual se encuentra en la ruta "C:\SIV", lo selecciona y hace doble clic, puede incluir si es necesario notas explicativas sobre la balanza y luego pulsar

Aceptar, enseguida el (los) documento(s) procederá a ser remitido(s) a la SIV para su pre-validación y siguiente inmediata validación en línea por los procesos definidos para este caso.

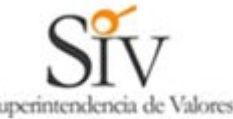

| 🗟 Sistema Electrónico de Remisión de Información : SIV - Microsoft Internet Explorer 📃 🖪 🔀                                                                                                    |
|----------------------------------------------------------------------------------------------------|
| Archivo Edición Ver Favoritos Herramientas Ayuda 🥼                                                                                                    |
| 😋 Atrás 🔹 💿 🐘 🗟 🏠 🔎 Búsqueda 👷 Favoritos 🤣 🔊 - 😹 🔝 - 🛄 🏭 🦓                                                                                                    |
| Directón (@) http://200.88.44.211/seri/html/ingreso_hechos_relevantes.php?cu=Xt7994256C4A8CLA8FRX4A8CL135MN35MW864A335MN8nu=106633WMCYB9E54E9OERTOL188GL687LN68A337G40WMCYB10165425WCLN68A634099ATG58mu=90 💌 💽 🗽                                                                                                    |
| Ingreso Hechos Relevantes                                                                                                    |
| En virtud de lo dispuesto en la Normativa XXX, mediante esta página Ud. deberá informar a esta Superintendencia, los hechos que de acuerdo a lo establecido en el<br>afículo xe innicios xo del afículo XX, de la Ley N* xx, constituyen un hecho esencial o relevante para la entidad fiscalizada que representa. Quedan excluidos de la<br>presente disposición los hechos esenciales de carácter reservado. |
| Para ello deberá llenar el siguiente formulario y luego presionar el botón "Aceptar". Una vez recepcionado conforme en la SIV, recibirá en la casilla electrónica que aparece<br>en pantalla, un correo firmado digitalmente que le servirá de prueba de envío de los antecedentes que allí se señale.                                                                                                    |
| Razón Social Entidad que informa: FRANCINA MARTE TIBURCIO RNC / Ct: 050-0019521-3                                                                                                    |
| Casilla de correo electrónico: soniaimch@vahoo.com                                                                                                    |
| Ingrese nombre del archivo que contiene el hecho relevante:                                                                                                    |
| permitidas:DCJdoL/PEGI/pegIPDF/pdf  Ingrese materia: Activos o paquetes accionarios, adquisicion o enajenacion Cambios en la administracion                                                                                                    |
| ** Si desea seleccionar más de una materia, ubique el mouse<br>en la materia que desea seleccionar y presione<br>simultánearement la berta cit vue la horión prejuendo del mouse.                                                                                                    |
| Simulaireamente las recto cur y el butor inquerco del mode.<br>Contingencias, huelgas, paralizacion de actividades<br>Deficit de patrimonio mínimo                                                                                                    |
| Umision, fusion o constitucion de sociedades<br>Junta extraordinaria de accionistas, citaciones, acuerdos y proposiciones                                                                                                    |
| Juma ordinana de accionistas, citaciones, acuerdos y proposiciones.<br>Otros                                                                                                    |
| Ingrese el nombre de las personas que conocen este antecedente (separados por coma):                                                                                                    |
|                                                                                                    |
| Aceptar Volver                                                                                                    |
| E Listo                                                                                                    |
| 👔 Inicio 😥 3 Internet Ex 🔹 🖼 manual-usuano 🔄 manual-usuano 🔯 c:\WINDOWS\ 🚱 Macromedia Dr 👔 Sn thulo - Bloc 🙀 200.68.44.211 💲 Skype <sup>114</sup> - sonia 🔦 💊 👰 🤊 17:05                                                                                                    |

Para los hechos relevantes el usuario deberá ingresar el archivo conteniendo el hecho en la casilla correspondiente ("Ingrese nombre del archivo que contienen el hecho relevante"). Luego seleccionará uno o mas materias seleccionando con el botón izquierdo del Mouse y la tecla Ctrl. En la última casilla el usuario SERI podrá ingresar los nombres de las personas que conocen del hecho en el momento del informe. Al presionar el botón Aceptar el archivo seleccionado se transmitirá a los servidores de la SIV y quedará inmediatamente colocado para consulta en la sección de hechos relevantes de la Página Web de esta Superintendencia de Valores en la fecha en que fue registrada esta captura.

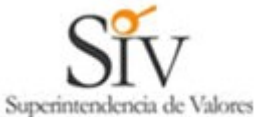

| 🗟 Sistema Electrónico de Remisión de Información : SIV - Microsoft Internet Explorer 📃 🖻 🔀                                                                                                    |
|----------------------------------------------------------------------------------------------------|
| Archivo Edición Ver Favoritos Herramientas Ayuda                                                                                                    |
| 🔇 Atrás • 🕥 • 💌 🖉 🏠 🔎 Búsqueda 👷 Favoritos 🧭 🔗 • 🌺 🎧 • 🗹 • 🛄 🇱 🦓                                                                                                    |
| Dirección 👔 http://200.88.44.211/seri/html/ingreso_hechos_relevantes.php?icu=Xt1994256C4ABCIABFRX4ABCIJ3SMN33MN864AJ3SMN8mu=106633MNCYB9E54E9OERTOL1866J367GH0MMCYB1016342SWCLM66A634099ATG58mu=90 💟 💽 Ir<br>antículo x e incicos xx del antículo x, de la Ley N * xx, constituyen un hecho esencial o relevante para la entidad fiscalizada que representa. Quedan excluidos de la<br>presente disposición los hechos esenciales de carácter reservado.<br>Para ello deberá llenar el siguiente formulario y luego presionar el botón "Aceptar". Una vez recepcionado conforme en la SIV, recibirá en la casilla electrónica que aparece<br>en pantalla, un correo firmado digitalmente que le servirá de prueba de envío de los antecedentes que allí se señale. |
| Razón Social Enlidad que informa: FRANCINA MARTE TIBURCIO RNC / CI: 050-0019521-3                                                                                                    |
| Casilla de correo electrónico: soniaimch@yahoo.com                                                                                                    |
| Ingrese nombre del archivo que contiene el hecho relevante:<br>C\pr\consultas.doc Examinar extensiones<br>permitidas.DOC/doc,JPE6/jeeg/PDF/jpdf                                                                                                    |
| Ingrese materia: Activos o paquetes accionarios, adquisicion o ensjenacion                                                                                                    |
| <sup>++</sup> Si desea seleccionar más de una materia, ubique el mouse<br>en la materia que desea seleccionar y presione<br>simultáneamente las tecla Ctrt y el botón izquierdo del mouse<br>Deficit de patrimonio minimo<br>Deficit de patrimonio minimo<br>Duria extraordinaria de accionistas, citaciones, acuerdos y proposiciones<br>Junta extraordinaria de accionistas, citaciones, acuerdos y proposiciones<br>Otros                                                                                                    |
| Ingrese el nombre de las personas que conocen este antecedente (separados por coma):                                                                                                    |
| juan vasquez,<br>pedro lira                                                                                                    |
| Aceptar                                                                                                    |
| 2007 Todos los Derechos Reservados, Super Intendencia de Valores de la República Dominicana. <u>Contacto / Mapa del Sitio / Aviso Legal</u>                                                                                                    |
|                                                                                                    |
| 🔮 Listo                                                                                                    |
| 🔰 Inicio 👔 🙆 3 Internet Ex 🔹 📴 manual-usuario 😨 manual_usuario 💿 Ci\WINDOWS\ 🥥 Macromedia Dr 🚺 Sin titulo - Bloc 🔮 200.88.44.211 💲 Skype <sup>rne</sup> - sonia 📢 👰 🧐 17:08                                                                                                    |

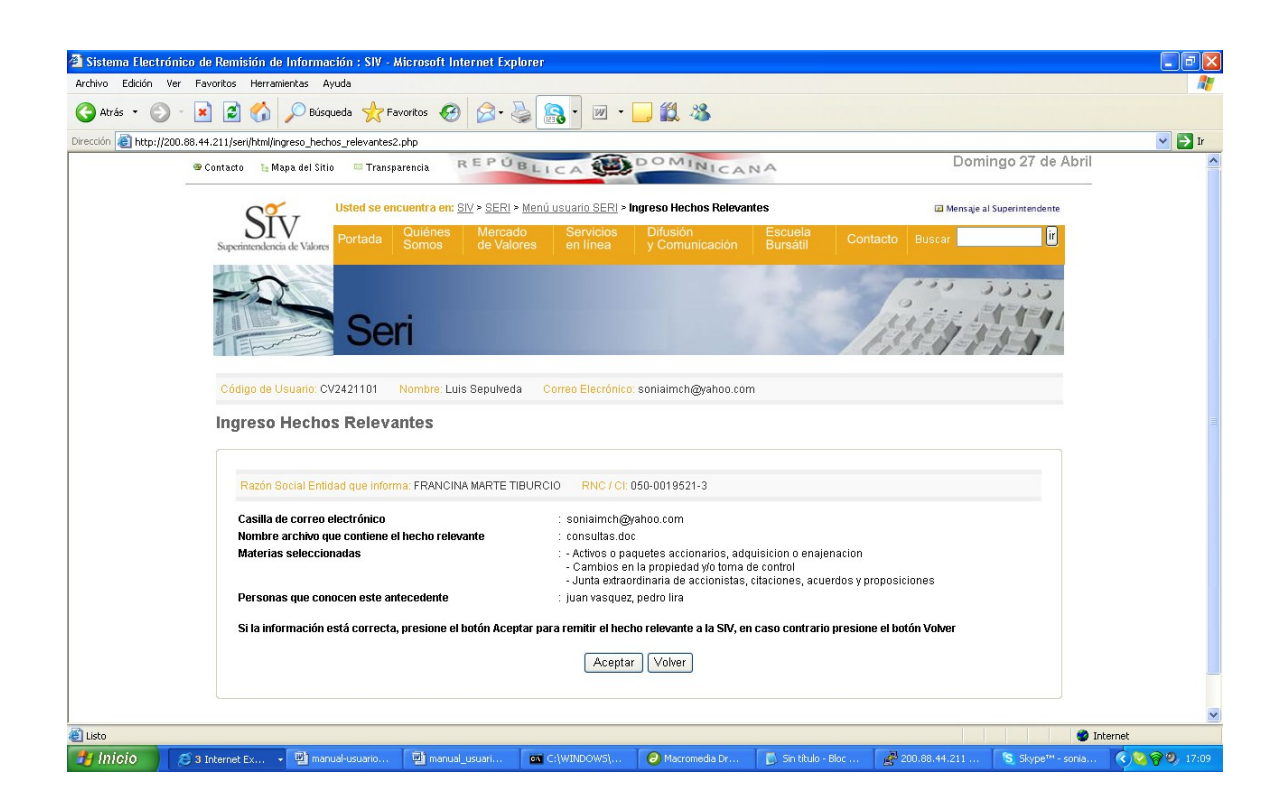

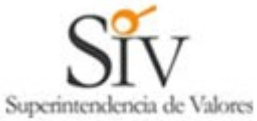

| 🗿 Sistema Electrónico de Remisión de Información : SIV - Microsoft Internet Explorer                                                                                          |               |
|----------------------------------------------------------------------------------------------------|---------------|
| Archivo Edición Ver Favoritos Herranientas Ayuda                                                                                                    |               |
| 🔇 Atrás 🔹 🐑 🔹 😰 🏠 🔎 Búsqueda 👷 Favoritos 🤣 🎯 🥹 🎆 📲 👘 🛄 %                                                                                                    |               |
| Dirección 🙋 http://200.88.44.211/jserijhtm//ingreso_hechos_relevantes3.php                                                                                                    | 💌 🛃 Ir        |
| Contacto & Mapa del Sitio Transparencia REPÚBLICA COMINICANA     Domingo 27 de Abril                                                                                          |               |
| ST 7                                                                                                    |               |
| Superintenkenda de Valores Portada Quiénes Mercado Servicios Difusión Escuela Contacto Buscar                                                                                 |               |
| Seri                                                                                                    |               |
| Código de Usuario: CV2421101 Nombre: Luis Sepulveda Correo Elecrónico: soniaimch@yahoo.com                                                                                    |               |
| Razón Social Entidad que informa: FRANCINA MARTE TIBURCIO RNC / CI. 050-0019521-3                                                                                             |               |
| La información ha sido transferida en forma exitosa, le llegará un correo electrónico firmado como comprobante de la remisión electrónica           Aceptar           Aceptar |               |
| 2007 Todos los Derechos Reservados, Super Intendencia de Valores de la República Dominicana. <u>Contacto</u> / <u>Mapa del Sitto / Aviso Legal</u>                            |               |
|                                                                                                    | ~             |
| © Listo ♥ Internet                                                                                                    | t             |
| 🔰 Inicio 🧭 3 Internet Ex 🔹 🖾 manual-usuario 🖾 manual_usuari 📾 C.\WINDOWS\ 🔗 Macromedia Dr 🕞 Sn btulo - Bioc 💕 200.88.44.211 🧏 Skype <sup>m-</sup> - soria 🕏                   | ) 🗞 🍘 🧶 17:09 |

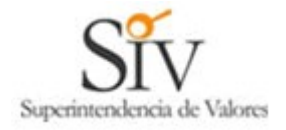

De nuestra consideracion:

Con fecha 27/04/2008 05:02:55, la SIV ha recepcionado satisfactoriamente la informacion relativa a Hechos Relevantes:

Nombre / Razon Social de la entidad que informa : FRANCINA MARTE TIBURCIO : 050-0019521-3 CI / RNC Codigo de usuario que informo : CV2421101 Nombre del archivo adjunto : consultas.doc Nombre de archivo con que se grabo en la SIV : HES\_20080427-170255\_050-0019521-3.doc : 33280 Tama#o del Archivo : 612bc26924a9874e2fb5c6305fbd51de Hash Materia(s) de clasificacion:

- Activos o paquetes accionarios, adquisicion o enajenacion

- Cambios en la propiedad y/o toma de control

- Junta extraordinaria de accionistas, citaciones, acuerdos y proposiciones

Nombre de guienes conocen el hecho relevante: juan vasguez, pedro lira

IMPORTANTE:

Conserve este correo electronico como medio de prueba. El Texto que acompa#a este mensaje corresponde a la firma digital de la SIV.

Esta casilla no recibe respuestas, cualquier consulta favor contactar la siguiente direccion de correo electronico:

soporte seri@siv.gov.do

Los acentos han sido omitidos intencionalmente.

---BEGIN SIV SIGNATURE---

TVivdxGCz/Bvv3bnzmUr0qRJxNx5Ef0zl0iEq1JVOocJ31SxsDMzmQwJakIWctrOkcd/Ptvu4jNK Kmoqw3O5dVEWFQRDBDK/YOLkIPR/g2fkuVjMRcUk0rBhEJcdz0/6q2c1yAiZcrrwH43uujUu3w K5

+/pJjdOR+L3O/rQBgJ8= --- END SIV SIGNATURE---